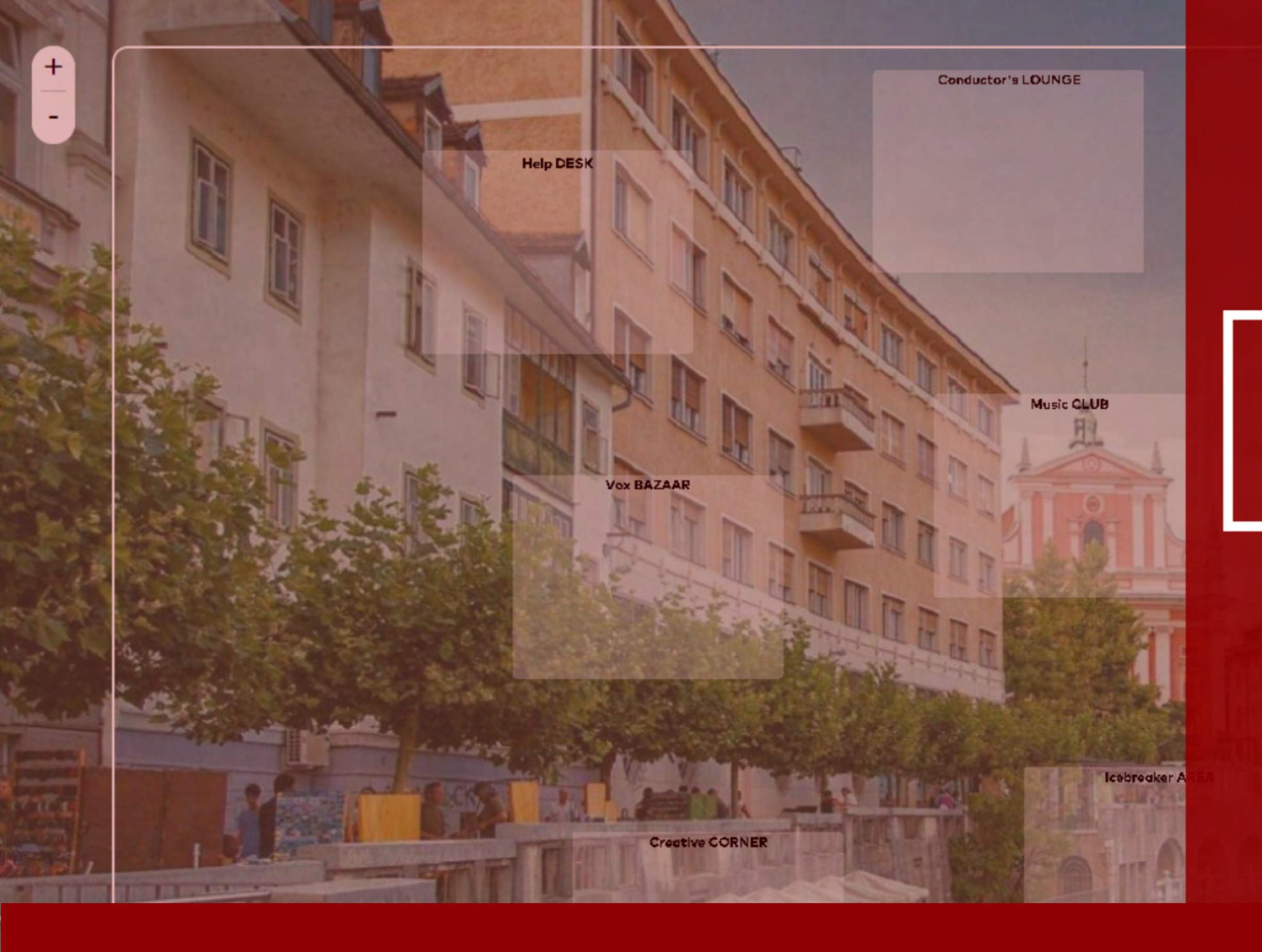

# USER GUIDE & HOW TO CONNECT

Formal meeting ST

# VIRTUAL FOYER

### **OPEN 24 hours**

### <u>Special Input</u> 08:00 - 08:30 Help Desk 12:00 - 12:30 Lunch input 19:00 - 20:00 Evening input

You only need to follow these steps the first time you connect to Wonder.me - after that, you will connect automatically, it's easy!

# **First Step**

Click or type the link in your browser:

# bit.ly/ECvirtualfoyer

This will take you to the Wonder.me website.

You can click on the X in the top right corner of the "This website uses cookies" window.

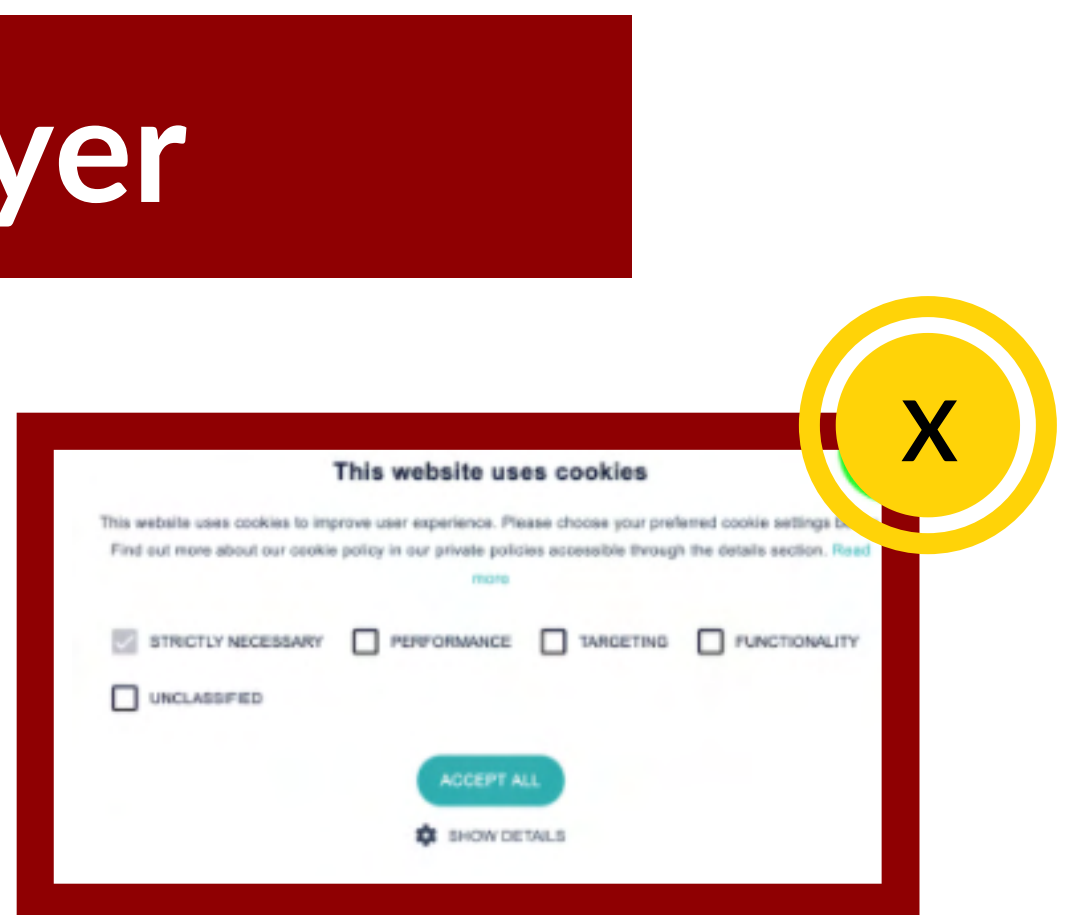

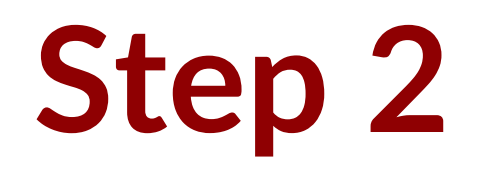

### **Give Browser Permission**

On some browsers, you will see this screen. (If you do not see this, go straight to step 3). Click on Request Browser Permissions.

This will make your browser pop up a question asking you for access to your camera.

**Click on the Allow button.** 

Follow the same steps for the microphone.

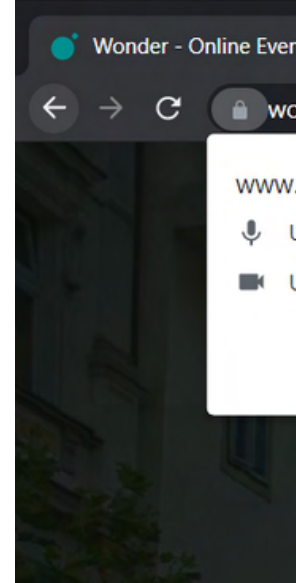

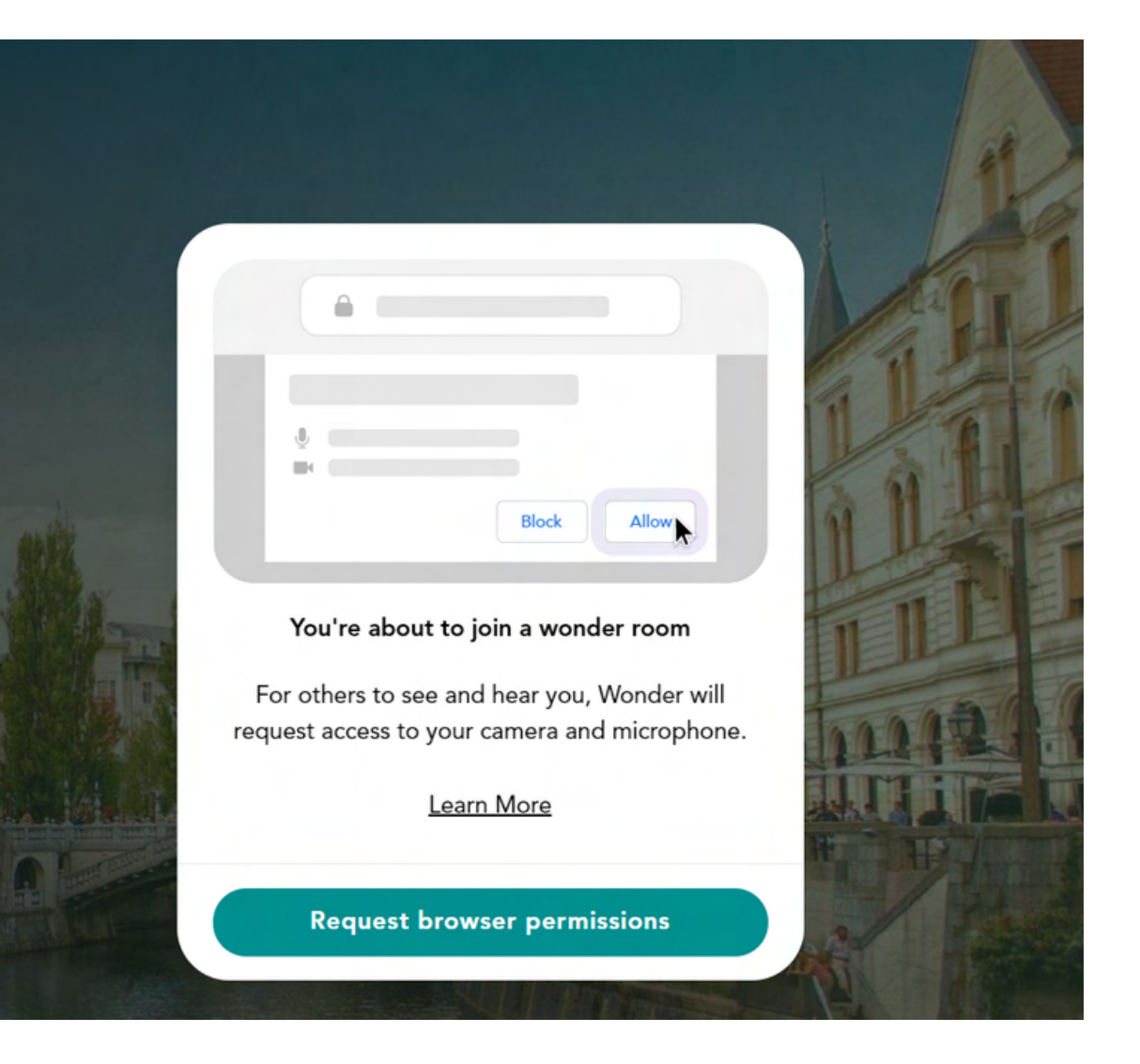

| nts × +                                                     |                                  |
|-------------------------------------------------------------|----------------------------------|
| onder.me/r?id=f204                                          | 8214-ff74-4b3d-8aa4-fc7c7afd5476 |
| r.wonder.me wants<br>Use your microphone<br>Use your camera | to ×<br>Allow Block              |
|                                                             |                                  |

Step 3

Strike a pose!

Time to take a picture of yourself! This will be your avatar, i.e. how people will see who you are in the Wonder.me room. Make sure your face is clearly visible!

Click on the Take photo button

"Oh no! My picture is terrible!"Don't worry! You can try again by clicking on the X.

Then add your name and click Next.

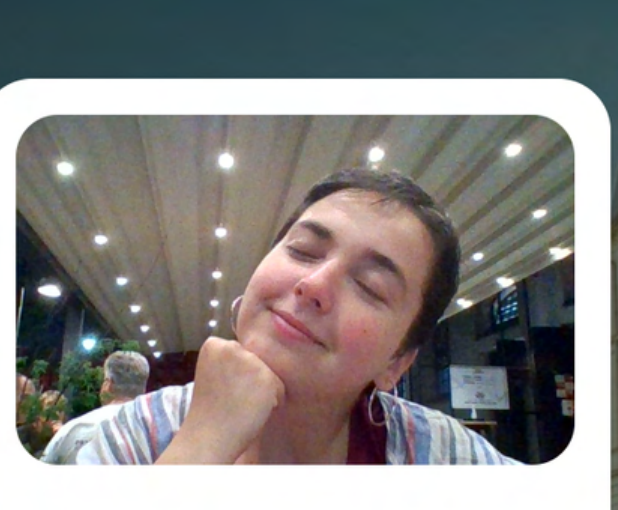

☐ Integrated Webcam (0bda:5650)

(), Default - Microphone Array (Realtek(R) ...

Next

If you see this window, it means everything is connected and works well!

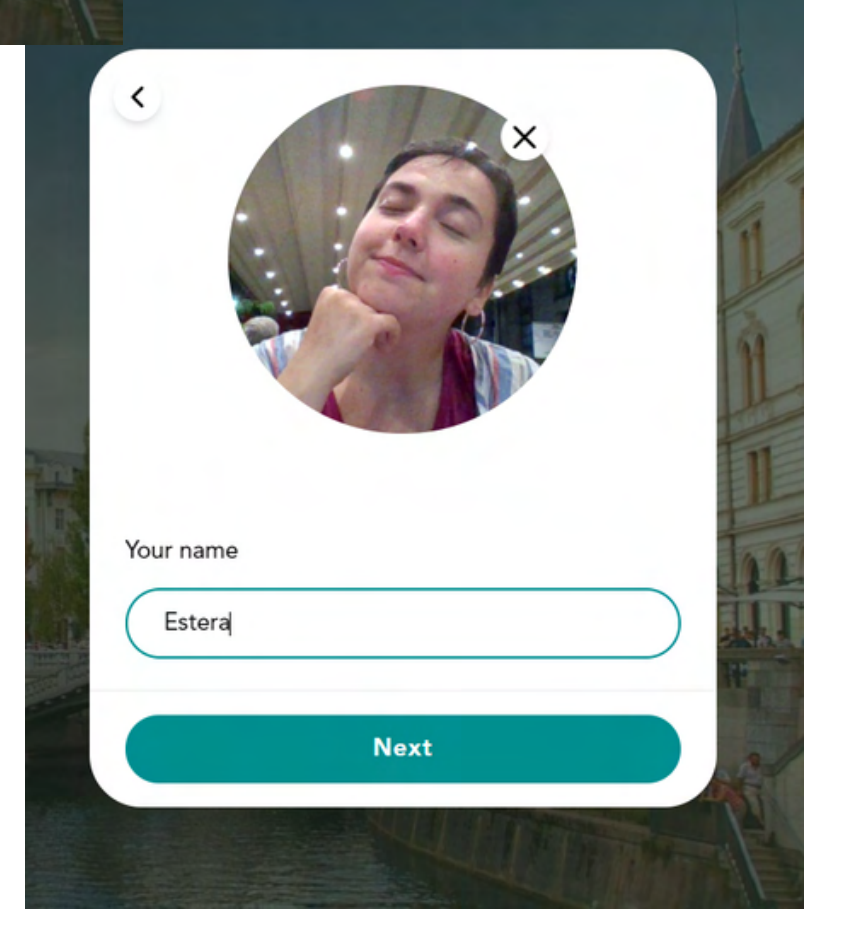

# Step 4

### Just a small question to warm you up. Type your answer and click NEXT.

And you're in so.. time to have fun!

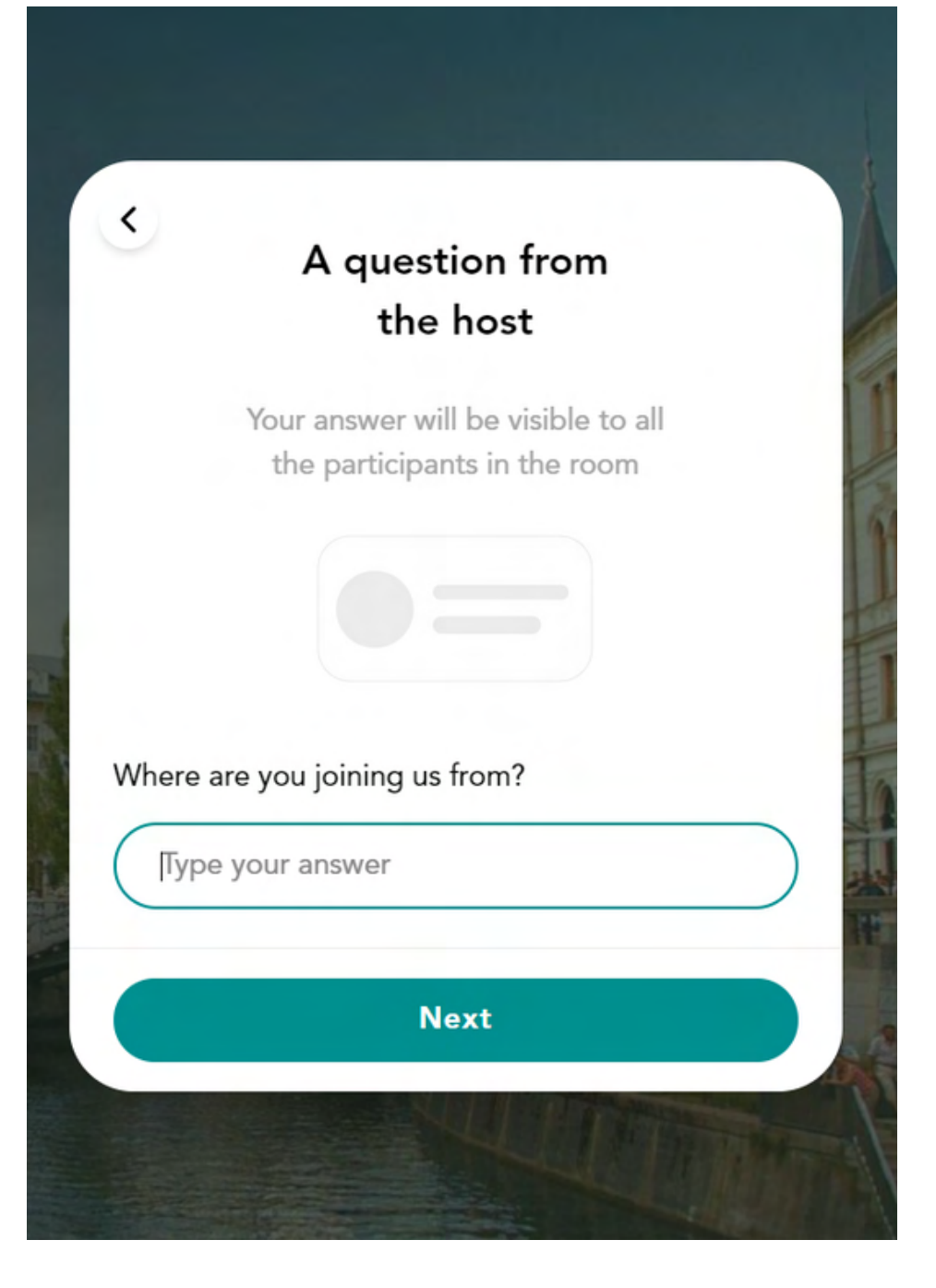

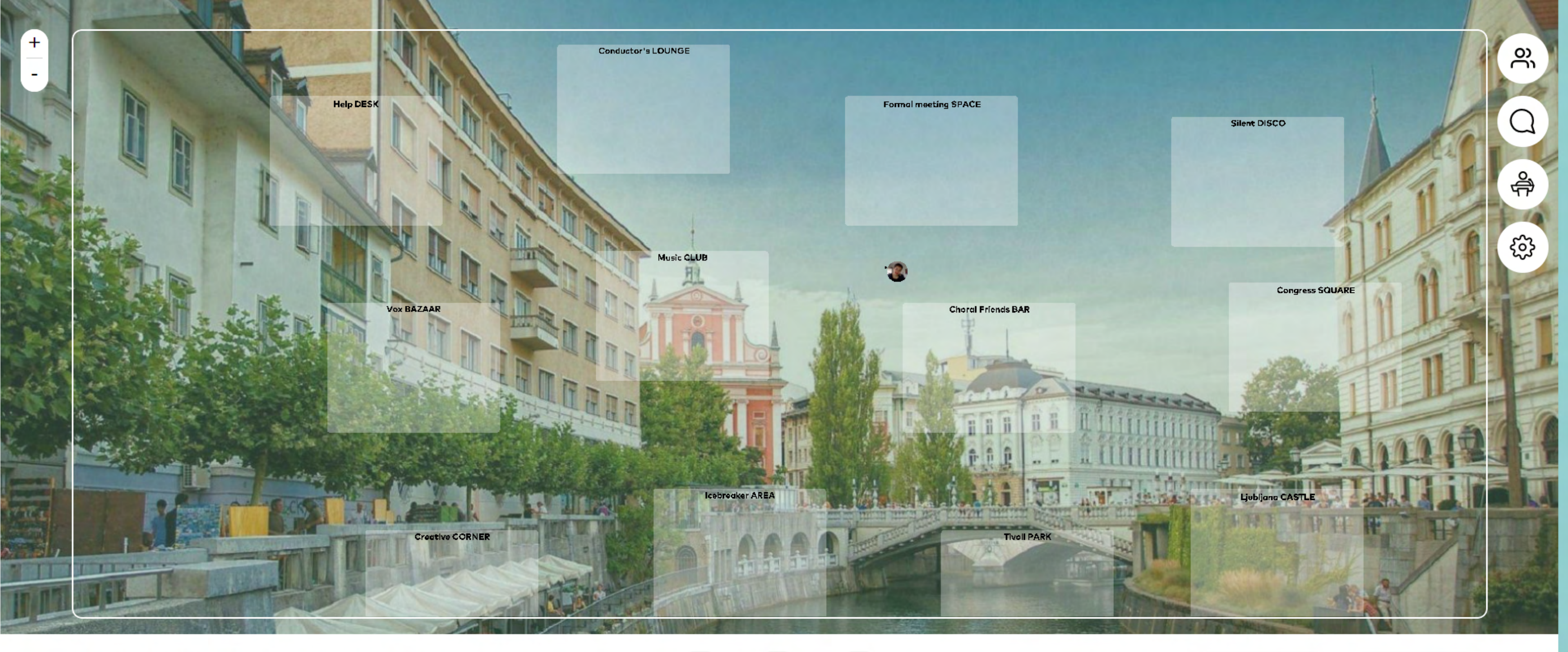

EUROPA CANTAT Festival 2021

Ŷ **^** 

powered by wonder

## and.... you've made it! This is the Foyer, open non-stop during the Festival!

Get Wonder [

Leave Room  $\square$ 

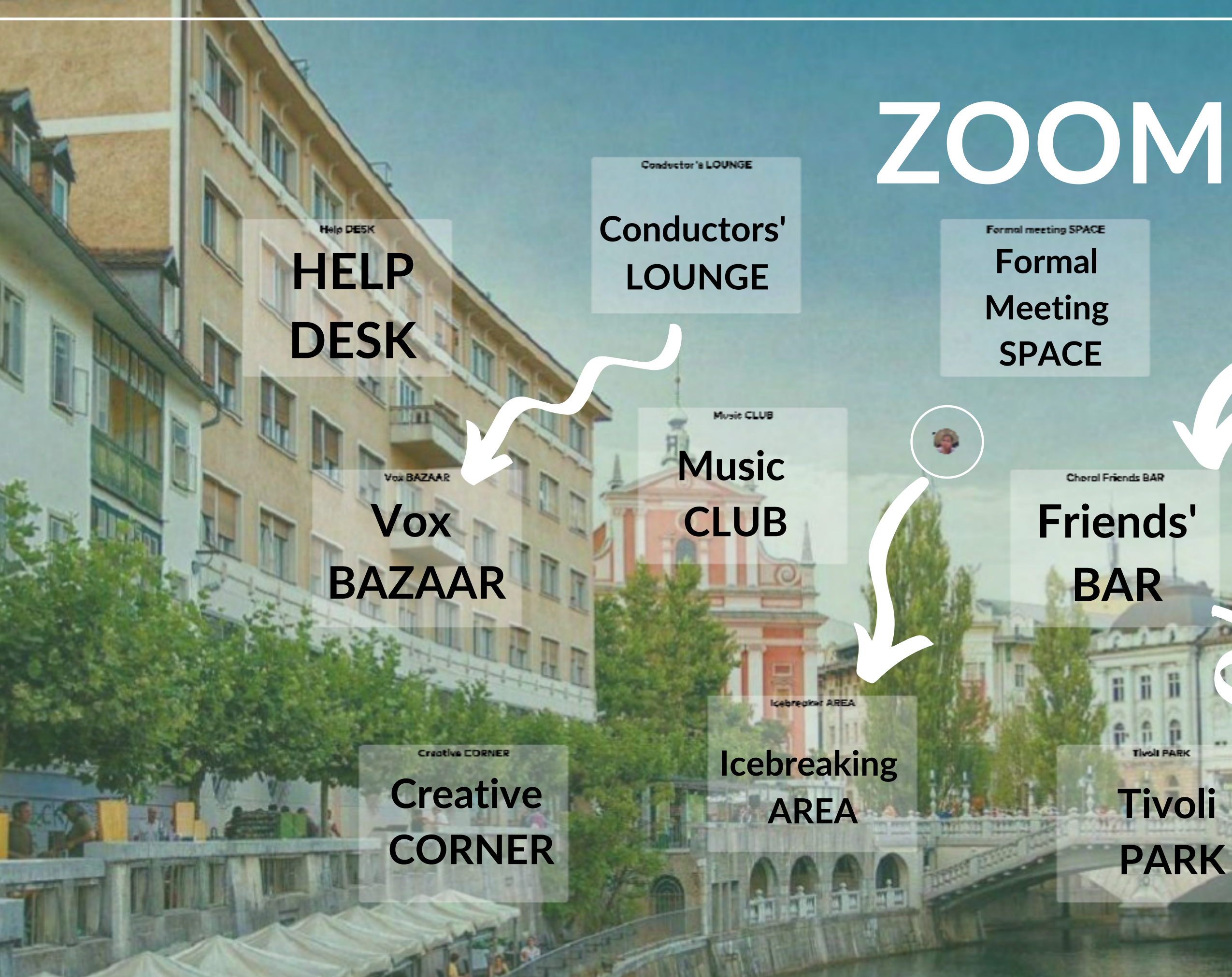

# ZOOMINGIN

Silent DISCO

### Silent DISCO

Congress SQUARE

Congress **SQUARE** 

Ljubljone CASTLE

### Ljubljana CASTLE

## ROOMS WITH DAILY INPUT | 12:00 AND 19:00

Conductor's LOUNGE

Conductor's LOUNGE: meet the festival's discovery atelier conductors, as well as reading sessions and PULSE's lecturers - connect and ask further questions

Vox BAZAAR: discover different choral organisations and events from across Europe

Music CLUB: everything and anything about the musical offer: meet our atelier conductors and the festival's music commission

Creative CORNER: a corner to be creative, to develop ideas, to ask for feedback, to share interesting input

Icebreaker AREA: short questions, get-to-know-each other rounds, pub quiz etc

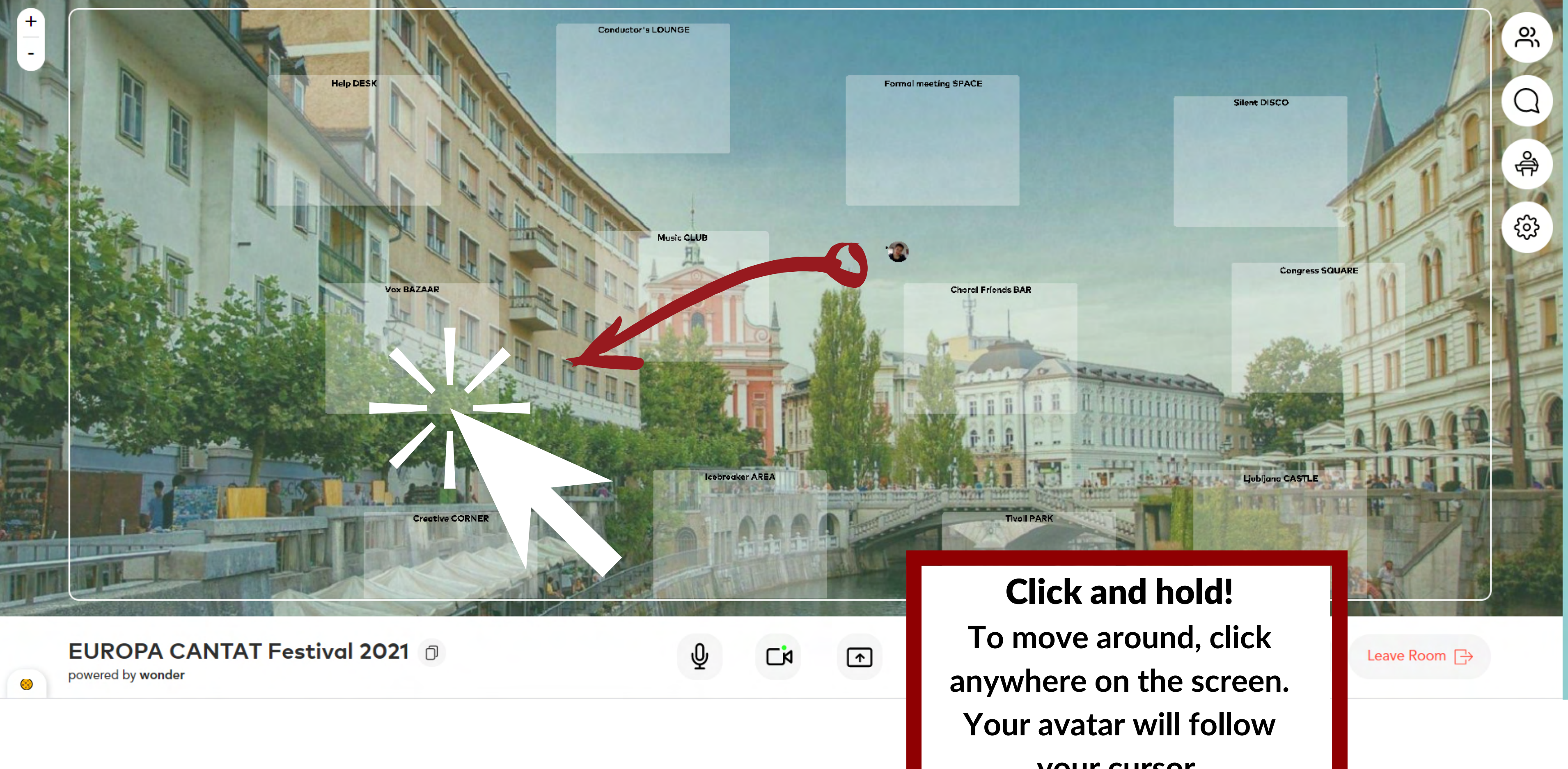

your cursor.

### Get close to other people's avatars to make a video conversation with them pop up

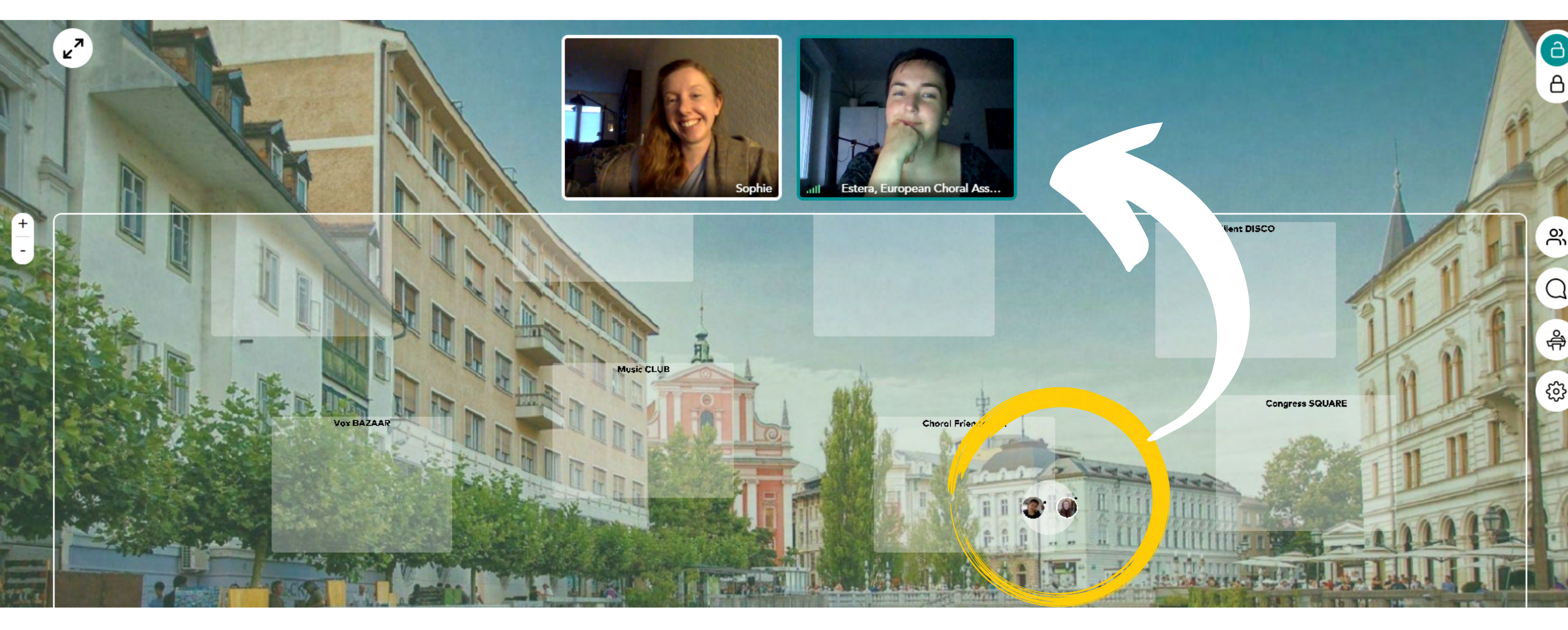

Move away from people to leave the conversation

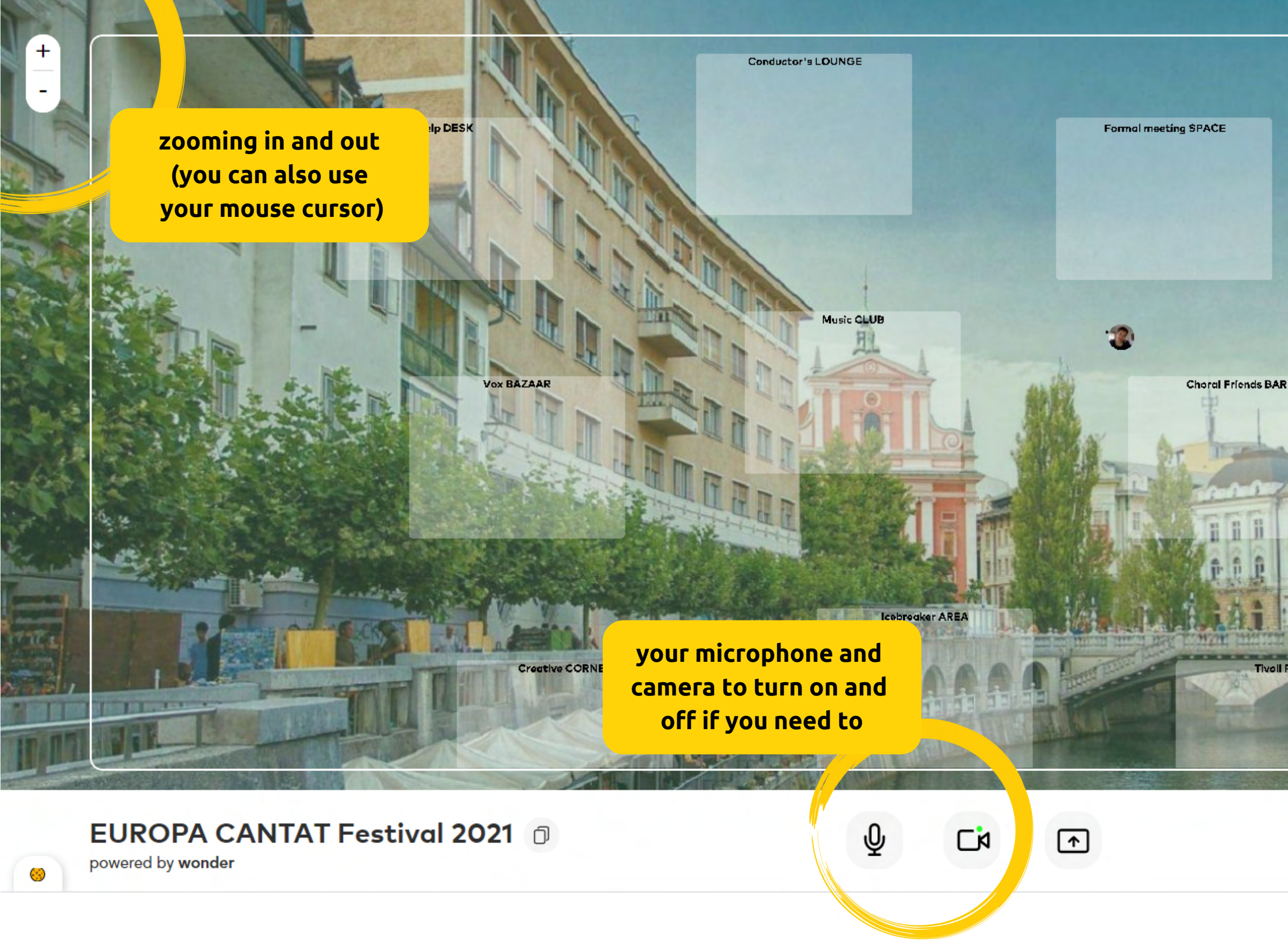

## And also, all the functionalities you'll need:

### **PARTICIPANTS' LIST**

പ്പ

0

Å

€<u>}</u>}

### **CHAT**

Congress SQUARE

to leave the room (it also works to close the browser)

Get Wonder

Tivell PARK

Leave Room  $\Box$ 

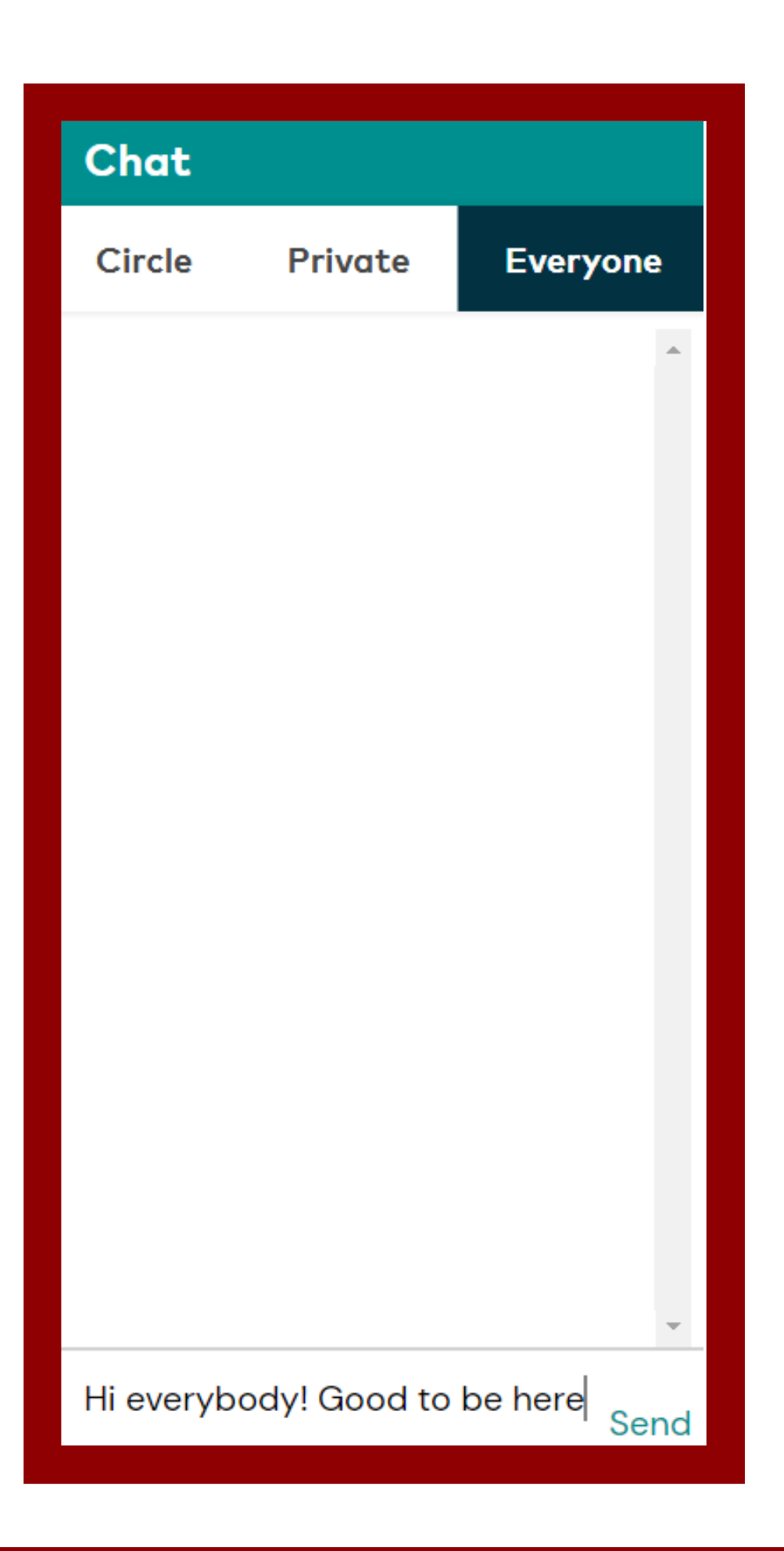

# THE CHAT

**EVERYONE**: Write to everybody present in the whole Virtual Foyer at a given time.

**PRIVATE:** Write to individual participants. (You can find them all in the participant's list)

**CIRCLE:** Write to the people present in the circle

# THAT'S IT! **BOOKMARK THE LINK**

bit.ly/ECvirtualfoyer

# AND SEE YOU IN THE FOYER! :)